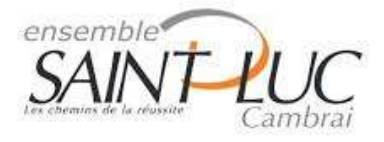

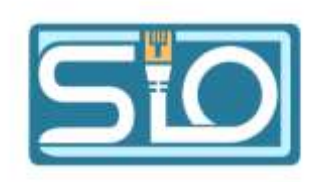

# <u>TP 6 Gérer les accès et privilèges</u> <u>appropriés</u>

## 1) préparer la machine de Windows server 2016 ou 2019 au choix.

**Installation du rôle serveur de fichiers :** Aller dans le gestionnaire de serveur puis dans gérer et aller dans ajouter des rôles et fonctionnalités.

#### Choisir son serveur :

| 📥 Assistant Ajout de rôles et de fo                                                                                                    | onctionnalités             |                     |                                 | _                   |                       | ×         |
|----------------------------------------------------------------------------------------------------|----------------------------|---------------------|---------------------------------|---------------------|-----------------------|-----------|
| Sélectionner le se                                                                                                    | erveur de destina          | ation               |                                 | SERVEUR DE<br>WIN-R | DESTINATI<br>10K74RNC | ON<br>259 |
| Avant de commencer Sélectionnez le serveur ou le disque dur virtuel sur lequel installer des rôles et                                                                                                    |                            |                     |                                 |                     | nalités.              |           |
| Type d'installation                                                                                                    | Sélectionner un serveu     | r du pool de servei | ırs                             |                     |                       |           |
| Sélection du serveur                                                                                                    | O Sélectionner un disque   | dur virtuel         |                                 |                     |                       |           |
| Rôles de serveurs                                                                                                    | Pool de serveurs           |                     |                                 |                     |                       |           |
| Fonctionnalités                                                                                                    |                            |                     |                                 |                     |                       |           |
| Confirmation                                                                                                    | Filtre :                   |                     |                                 |                     |                       | _         |
|                                                                                                    | Nom                        | Adresse IP          | Système d'exploitation          |                     |                       |           |
|                                                                                                    | WIN-R1OK74RNQ59            | 10.0.2.15           | Microsoft Windows Server 20     | 19 Datacente        | r                     |           |
|                                                                                                    |                            |                     |                                 |                     |                       |           |
|                                                                                                    |                            |                     |                                 |                     |                       |           |
|                                                                                                    | 1 ordinateur(s) trouvé(s)  |                     |                                 |                     |                       |           |
|                                                                                                    | Cette page présente les se | rveurs aui exécute  | nt Windows Server 2012 ou une v | version ultérie     | ure et au             | ui iu     |
| ont été ajoutés à l'aide de la commande Ajouter des serveurs dans le Gestionnaire de serveur. Les<br>serveurs hors connexion et les serveurs nouvellement ajoutés dont la collecte de données est toujours<br>incomplète ne sont pas répertoriés. |                            |                     |                                 |                     |                       | irs       |
|                                                                                                    |                            |                     |                                 |                     |                       |           |
|                                                                                                    |                            | < Pré               | cédent Suivant >                | Installer           | Annule                | er        |

#### Ajouter le Service **de fichiers et iSCSI** :

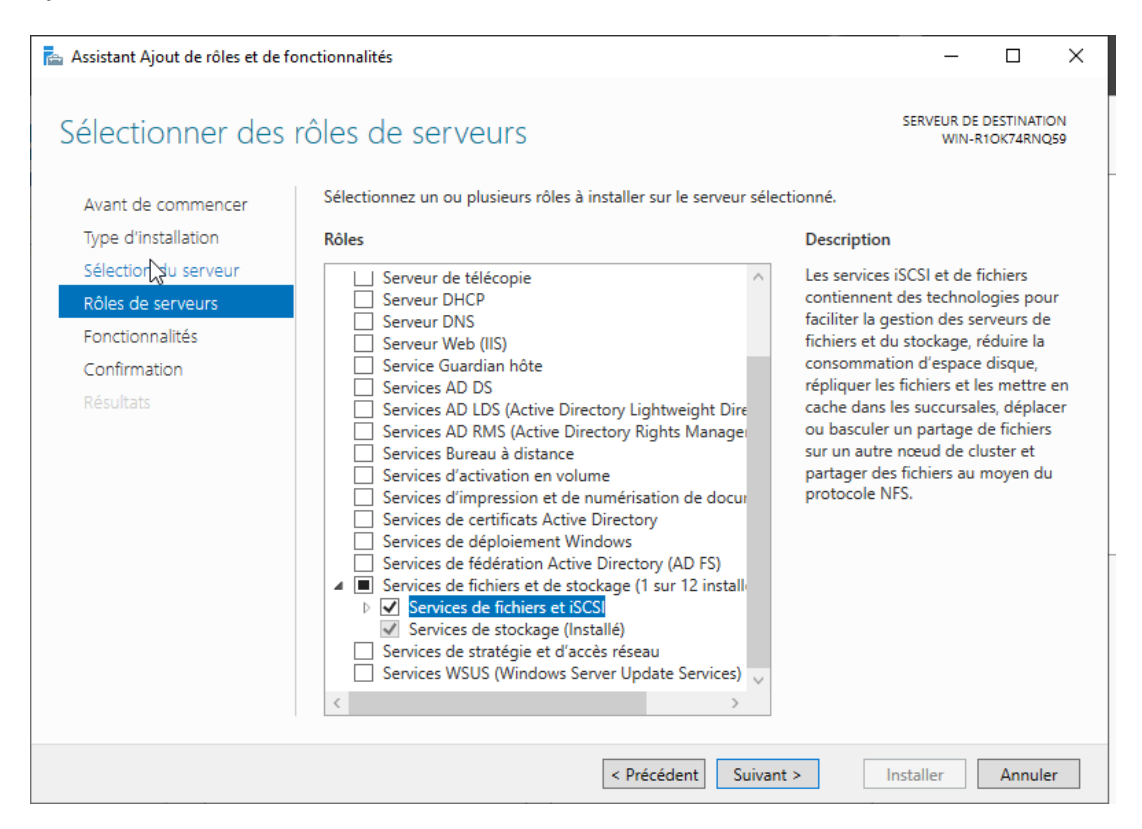

#### Cliquer sur suivant :

| 🚡 Assistant Ajout de rôles et de fonctionnalités – 🗆 🗙 |                                                                                                    |                                                                                                    |  |  |  |  |  |
|--------------------------------------------------------|----------------------------------------------------------------------------------------------------|----------------------------------------------------------------------------------------------------|--|--|--|--|--|
| Sélectionner des t                                     | Sélectionner des fonctionnalités                                                                                                    |                                                                                                    |  |  |  |  |  |
| Avant de commencer                                     | Sélectionnez une ou plusieurs fonctionnalités à installer sur le se                                                                                                    | rveur sélectionné.                                                                                                    |  |  |  |  |  |
| Type d'installation                                    | Fonctionnalités                                                                                                    | Description                                                                                                    |  |  |  |  |  |
| Sélection du serveur                                   | Accistance à distance                                                                                                    | Grâce à l'assistance à distance, vous                                                                                                    |  |  |  |  |  |
| Rôles de serveurs                                      | Base de données interne Windows                                                                                                    | (ou une personne du support                                                                                                    |  |  |  |  |  |
| Fonctionnalités                                        | BranchCache                                                                                                    | technique) pouvez aider les<br>utilisateurs à résoudre leurs                                                                                                    |  |  |  |  |  |
| Confirmation                                           | Client d'impression Internet                                                                                                    | problèmes ou à répondre à leurs                                                                                                    |  |  |  |  |  |
| Résultats                                              | <ul> <li>Client pour NFS</li> <li>Clustering de basculement</li> <li>Collection des événements de configuration et de</li> <li>Compression différentielle à distance</li> <li>Containers</li> <li>Data Center Bridging</li> <li>Déverrouillage réseau BitLocker</li> <li>Direct Play</li> <li>Équilibrage de la charge réseau</li> <li>Équilibreur de charge logiciel</li> <li>Expérience audio-vidéo haute qualité Windows</li> <li>Extension ISS Management OData</li> <li>Extension WinRM IIS</li> <li>▶ Fonctionnalités de .NET Framework 3.5</li> </ul> | questions en rapport avec leur PC.<br>Vous pouvez afficher et prendre le<br>contrôle du Bureau des utilisateurs<br>pour dépanner et résoudre les<br>problèmes. Les utilisateurs ont<br>également la possibilité de solliciter<br>l'aide de leurs amis ou de leurs<br>collègues de travail. |  |  |  |  |  |
|                                                        | < Précédent Suivant                                                                                                    | > Installer Annuler                                                                                                    |  |  |  |  |  |

## Cliquer sur « installer » :

| 🚡 Assistant Ajout de rôles et de fonctionnalités 🥼 — 🗌                                                                                                    |                                         |  |  |  |  |  |  |
|----------------------------------------------------------------------------------------------------|-----------------------------------------|--|--|--|--|--|--|
| 3                                                                                                    |                                         |  |  |  |  |  |  |
| Confirmer les séle                                                                                                    | Confirmer les sélections d'installation |  |  |  |  |  |  |
| Avant de commencer         Type d'installation         Sélection du serveur         Rôles de serveurs         Fonctionnalités         Confirmation         Résultats         Services de fichiers et de stockage         Services de fichiers et iSCSI         Serveur de fichiers         Servicer de fichiers         Servicer de fichiers         Servicer de fichiers         Résultats |                                         |  |  |  |  |  |  |
|                                                                                                    | < Précédent Suivant > Installer Annuler |  |  |  |  |  |  |

## <u>Création des comptes Enedis, MSA, CLIC, TRESOR en local sur le</u> <u>serveur à l'aide du compte Administrateur :</u>

Aller dans outils puis dans Gestion de l'ordinateur Active Directory :

Aller dans utilisateurs et groupes locaux puis clic droit ajouter un nouvel utilisateur :

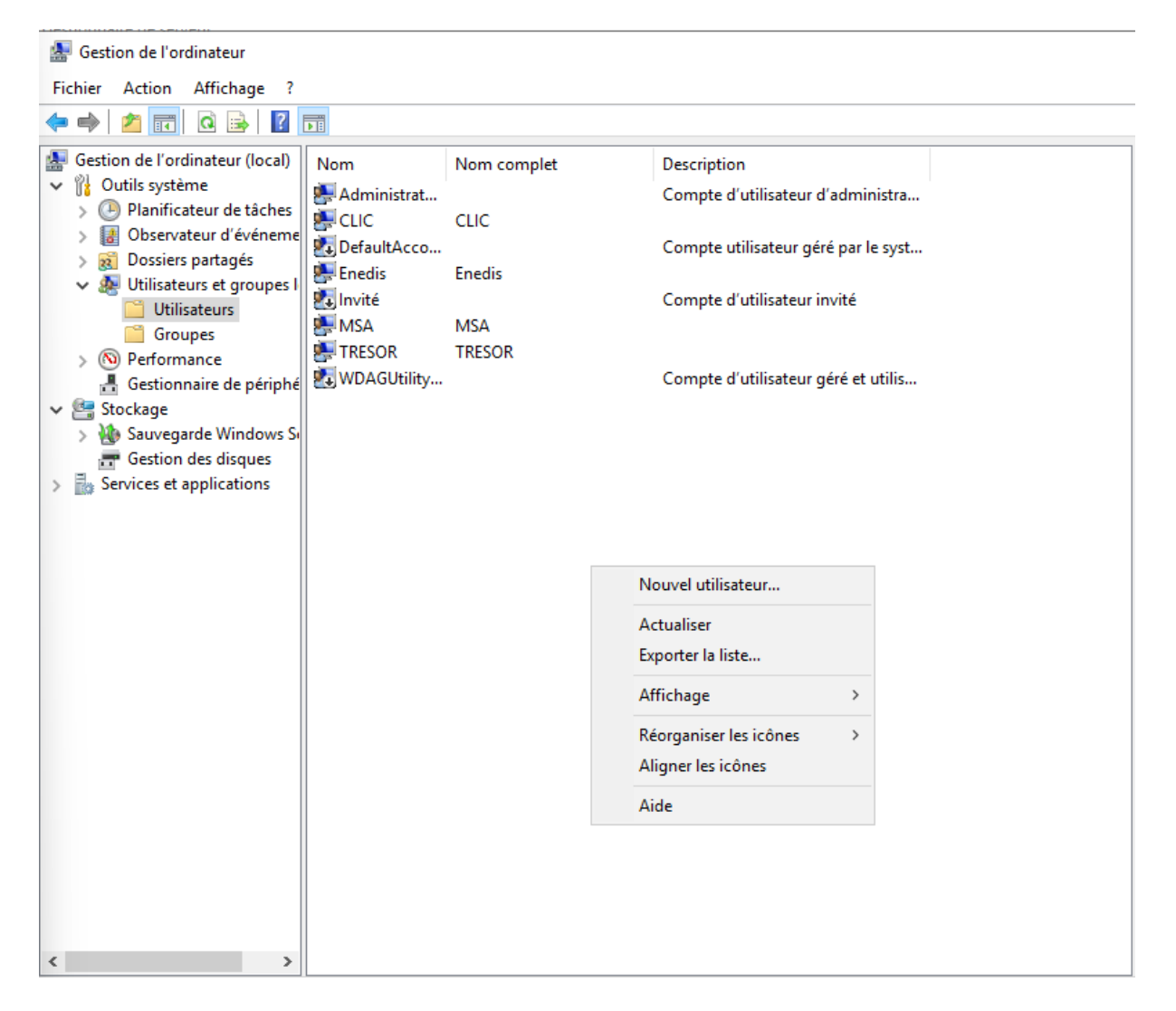

#### Création du compte Enedis :

| Nouvel utilisate            | ur                                        | ?           | ×    |
|-----------------------------|-------------------------------------------|-------------|------|
| Nom<br>d'utilisateur :      | Enedis                                    |             |      |
| Nom complet :               | Enedis                                    |             |      |
| Description :               |                                           |             |      |
| Mot de passe :              | •••••                                     |             |      |
| Confirmer le mot<br>passe : | de                                        |             |      |
| L'utilisateur d             | oit changer le mot de passe à la prochain | e ouverture | e de |
| L'utilisateur n             | e peut pas changer de mot de passe        |             |      |
| Le mot de pa                | sse n'expire jamais                       |             |      |
| Le compte e                 | t désactivé                               |             |      |
| Aide                        | Créer                                     | Fem         | ner  |

#### Création du compte CLIC :

| LITEMIS                                 |                                   |                    |     |
|-----------------------------------------|-----------------------------------|--------------------|-----|
| Nouvel utilisate                        | ur                                | ?                  | ×   |
| Nom<br>d'utilisateur :<br>Nom complet : |                                   |                    |     |
| Description :                           |                                   |                    |     |
| Mot de passe :                          | •••••                             |                    |     |
| Confirmer le mot<br>passe :             | ie •••••                          |                    |     |
| L'utilisateur de<br>session             | it changer le mot de passe à la p | rochaine ouverture | de  |
| L'utilisateur n                         | peut pas changer de mot de pas    | se                 |     |
| Le mot de pa                            | se n'expire jamais                |                    |     |
| Le compte es                            | désactivé                         |                    |     |
| Aide                                    | Cr                                | éer Ferm           | ier |

#### Création du compte MSA :

|                                         | C               | ompte uti  | lisateur gere pa  | r le syst |      |
|-----------------------------------------|-----------------|------------|-------------------|-----------|------|
| Nouvel utilisate                        | ur              |            |                   | ?         | ×    |
| Nom<br>d'utilisateur :<br>Nom complet : | MSA<br>MSA      |            |                   |           |      |
| Description :                           |                 |            |                   |           |      |
| Mot de passe :<br>Confirmer le mot o    | ••••<br>le      | ••••       |                   |           |      |
| L'utilisateur do                        | it changer le n | not de pas | se à la prochaine | ouverture | e de |
| L'utilisateur ne                        | e peut pas cha  | nger de mo | ot de passe       |           |      |
| Le mot de pas                           | se n'expire jar | nais       |                   |           |      |
| Le compte es                            | t désactivé     |            |                   |           |      |
| Aide                                    |                 |            | Créer             | Fem       | ner  |

## Création du compte TRESOR :

|                                                                  |                         | Comple           | utilisateur gen  | e par le syst |          |
|------------------------------------------------------------------|-------------------------|------------------|------------------|---------------|----------|
| Nouvel utilisate                                                 | eur                     |                  |                  | ?             | $\times$ |
| Nom<br>d'utilisateur :<br>Nom complet :<br>Description :         | TRES                    | SOR<br>SOR       |                  |               |          |
| Mot de passe :<br>Confirmer le mot<br>passe :<br>L'utilisateur d | de<br>oit chan <u>g</u> | ••••••<br>•••••• | basse à la proch | aine ouvertu  | re de    |
| L'utilisateur n                                                  | e peut p                | as changer de    | e mot de passe   |               |          |
| Le mot de pa                                                     | isse n'ex               | pire jamais      |                  |               |          |
| Le compte es                                                     | st désact               | ivé              |                  |               |          |
| Aide                                                             |                         |                  | Créer            | Fer           | mer      |

# 2. Création d'un dossier nommé « partages » dans une partition F du serveur de fichiers.

Aller dans le gestionnaire de disque

Réduire le volume du disque dur :

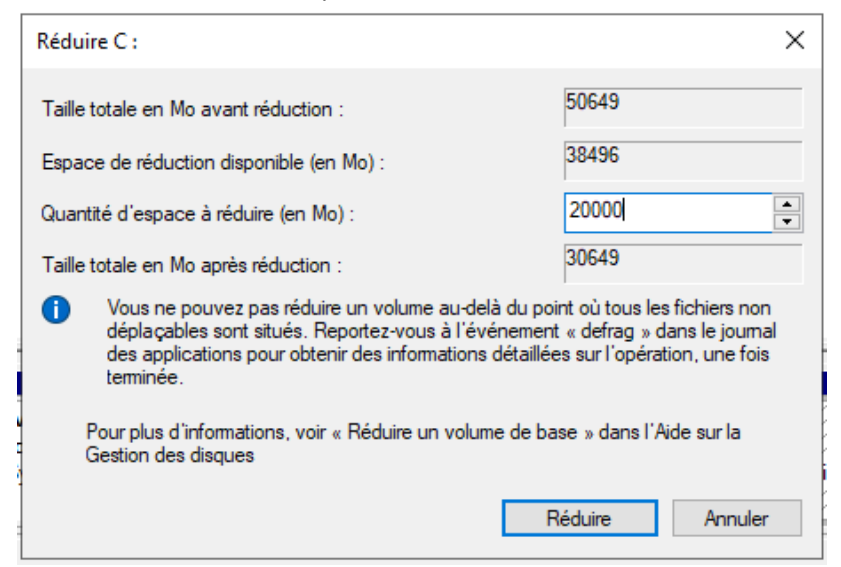

#### Créer une partition F

| Cliquer sur | suivant : |
|-------------|-----------|
|-------------|-----------|

| Assistant Création d'un volume<br>simple                           |
|--------------------------------------------------------------------|
| Cet Assistant vous permet de créer un volume simple sur un disque. |
| Un volume simple n'est possible que sur un disque unique.          |
| Pour continuer, cliquez sur Suivant.                               |
| < Précédent Suivant > Annuler                                      |

Sélectionner l'espace disque souhaité :

| ] /     | Assistant Création d'un volume simple                                        |                       | ×       |
|---------|------------------------------------------------------------------------------|-----------------------|---------|
|         | Spécifier la taille du volume<br>Choisir une taille de volume comprise entre |                       |         |
|         | Espace disque maximal en Mo :                                                | 19999                 |         |
|         | Espace disque minimal en Mo :                                                | 8                     |         |
|         | Taille du volume simple en Mo :                                              | <u>19999</u>          |         |
| e<br>), |                                                                              |                       | 2       |
|         |                                                                              | < Précédent Suivant > | Annuler |
|         |                                                                              |                       |         |

## Attribution d'une lettre au disque dur.

| A | Assistant Création d'un volume simple                                                                                                    | Х |
|---|----------------------------------------------------------------------------------------------------|---|
|   | Attribuer une lettre de lecteur ou de chemin d'accès<br>Pour un accès plus facile, vous pouvez assigner une lettre de lecteur ou un<br>chemin d'accès au lecteur sur votre partition. |   |
|   | Attribuer la lettre de lecteur suivante :     F                                                                                                    |   |
|   | Parcourir                                                                                                    |   |
|   | O Ne pas attribuer de lettre de lecteur ni de chemin d'accès de lecteur                                                                                                    |   |
|   |                                                                                                    |   |
|   | < Précédent Suivant > Annule                                                                                                    | r |

Formater la partition puis lui donner un nom si voulu.

| Assistant Création d'un v                      | olume simple                  |                                                     | $\times$ |
|------------------------------------------------|-------------------------------|-----------------------------------------------------|----------|
| Formater une partition<br>Pour stocker des dor | <b>n</b><br>nnées sur cette p | artition, vous devez d'abord la formater.           |          |
| Indiquez si vous voule<br>voulez utiliser.     | z formater cette              | partition, et le cas échéant, les paramètres que vo | us       |
| O Ne pas format                                | er ce volume                  |                                                     |          |
| Formater ce ve                                 | olume avec les p              | aramètres suivants :                                |          |
| Système de                                     | fichiers :                    | NTFS $\lor$                                         |          |
| Taille d'unit                                  | é d'allocation :              | Par défaut 🗸 🗸                                      |          |
| Nom de vol                                     | ume :                         | Disque de Partage                                   |          |
| ✓ Effectue                                     | r un formatage ra             | apide                                               |          |
| Activer                                        | a compression de              | es fichiers et dossiers                             |          |
|                                                |                               |                                                     |          |
|                                                |                               | < Précédent Suivant > Ann                           | ıler     |

La partition F a été créer.

Création du dossier partages

| Partages                              | 12/02/2024 09:51           | Dossier de fichiers |
|---------------------------------------|----------------------------|---------------------|
| Création des différents dossiers de p | artages pour chaque utilis | sateur créé :       |
|                                       | 12/02/2024 09:53           | Dossier de fichiers |
| Enedis                                | 12/02/2024 09:52           | Dossier de fichiers |
| MSA                                   | 12/02/2024 09:52           | Dossier de fichiers |
| TRESOR                                | 12/02/2024 09:53           | Dossier de fichiers |

## 3) définition des partages pour chaque dossier de fichier.

Partage du dossier partage aller dans les propriétés puis partages puis cliquer sur « Partager... ».

| Prop                                                         | heres de l'harrages                                                                                                    |                                                                                      |                                                                    |                                                |                                        |                       |  |
|--------------------------------------------------------------|----------------------------------------------------------------------------------------------------|--------------------------------------------------------------------------------------|--------------------------------------------------------------------|------------------------------------------------|----------------------------------------|-----------------------|--|
| iénéral                                                      | Partage Sécurité                                                                                                    | Versions préc                                                                        | édentes                                                            | Personna                                       | liser                                  |                       |  |
| Parta                                                        | ge de fichiers et de da                                                                                                    | ssiers en résea                                                                      | au                                                                 |                                                |                                        |                       |  |
|                                                              | Partages<br>Non partagé                                                                                                    |                                                                                      |                                                                    |                                                |                                        |                       |  |
| Cherr<br>Non j                                               | nin réseau :<br>partagé                                                                                                    |                                                                                      |                                                                    |                                                |                                        |                       |  |
| Pa                                                           | rtager                                                                                                    |                                                                                      |                                                                    |                                                |                                        |                       |  |
| – Parta<br>Défin<br>d'aut                                    | ge avancé<br>ir des autorisations pe<br>res options de partage                                                                                                    | rsonnalisées, c                                                                      | réer des r                                                         | essources                                      | partagées                              | et définir            |  |
| Parta<br>Défin<br>d'aut                                      | ge avancé<br>ir des autorisations pe<br>res options de partage<br>Partage avancé                                                                                                    | rsonnalisées, c<br>a.                                                                | créer des r                                                        | essources                                      | partagées                              | et définir            |  |
| Parta<br>Défin<br>d'aut                                      | ge avancé<br>ir des autorisations pe<br>res options de partage<br>Partage avancé<br>ction par mot de passe                                                                              | rsonnalisées, c<br>e.                                                                | réer des r                                                         | essources                                      | partagées                              | et définir            |  |
| Partag<br>Défin<br>d'aut<br>Protec<br>Les u<br>cet o         | ge avancé<br>ir des autorisations per<br>res options de partage<br>Partage avancé<br>ction par mot de passe<br>tilisateurs doivent pos<br>rdinateur pour accéde                         | rsonnalisées, c<br>2.<br>9<br>9<br>séder un comp<br>r aux dossiers                   | créer des r<br>te d'utilisa<br>partagés.                           | essources<br>ateur et un                       | partagées<br>mot de pas                | et définir<br>sse sur |  |
| Partag<br>Défin<br>d'aut<br>Protec<br>Les u<br>cet o<br>Pour | ge avancé<br>ir des autorisations per<br>res options de partage<br>Partage avancé<br>ction par mot de passe<br>rdinateurs doivent pos<br>rdinateur pour accéde<br>modifier ce paramètre | rsonnalisées, c<br>e.<br>séder un comp<br>r aux dossiers<br>, utilisez le <u>Cen</u> | rréer des r<br>ete d'utilisa<br>partagés.<br>t <u>re Résea</u>     | essources<br>ateur et un<br><u>u et partac</u> | partagées<br>mot de pas<br><u>re</u> . | et définir<br>sse sur |  |
| Partan<br>Défin<br>d'aut<br>Protec<br>Les u<br>cet o<br>Pour | ge avancé<br>ir des autorisations pe<br>res options de partage<br>Partage avancé<br>ction par mot de passe<br>tilisateurs doivent pos<br>rdinateur pour accéde<br>modifier ce paramètre | rsonnalisées, c<br>e.<br>séder un comp<br>r aux dossiers<br>, utilisez le <u>Cen</u> | rréer des r<br>ote d'utilisa<br>partagés.<br>t <del>re Résea</del> | essources<br>steur et un<br>u et partac        | partagées<br>mot de pas<br><u>re</u> . | et définir            |  |
| Partag<br>Défin<br>d'aut<br>Protec<br>Les u<br>cet o<br>Pour | ge avancé<br>ir des autorisations per<br>res options de partage<br>Partage avancé<br>ction par mot de passe<br>rdinateurs doivent pos<br>rdinateur pour accéde<br>modifier ce paramètre | rsonnalisées, c<br>e.<br>séder un comp<br>r aux dossiers<br>, utilisez le <u>Cen</u> | rréer des r<br>ote d'utilisa<br>partagés.<br>tre Résea             | essources<br>ateur et un<br>u et partac        | partagées<br>mot de pas<br><u>re</u> . | et définir<br>sse sur |  |

Ajouter les utilisateurs qui auront accès au dossier partages

|   | Flophetes de , Faitages                          |                                                 |
|---|--------------------------------------------------|-------------------------------------------------|
| ÷ | a Accès réseau                                   |                                                 |
| 3 | Choisir les utilisateurs pouvant acce            | éder à votre dossier partagé                    |
|   | Tapez un nom et cliquez sur Ajouter, ou clique   | z sur la flèche pour rechercher un utilisateur. |
|   |                                                  |                                                 |
|   |                                                  | ✓ Ajouter                                       |
|   | Nom                                              | Niveau d'autorisation                           |
|   | 🙎 Administrateur                                 | Lecture/écriture 🔻                              |
|   | Administrateurs                                  | Propriétaire                                    |
|   | 🙎 CLIC                                           | Lecture 🔻                                       |
|   | 🙎 Enedis                                         | Lecture 🔻                                       |
|   | 🙎 MSA                                            | Lecture 💌                                       |
|   | 🙎 TRESOR                                         | Lecture 🔻                                       |
|   | l<br>Je rencontre des difficultés pour partager. |                                                 |
|   |                                                  |                                                 |

| <b>Ouvrir</b><br>Ouvrir dans une nouvelle fenêtre<br>Épingler à Accès rapide                                                                                    | Dossier de fichiers<br>Dossier de fichiers<br>Dossier de fichiers                                                                   |
|----------------------------------------------------------------------------------------------------|----------------------------------------------------------------------------------------------------|
| Accorder l'accès à<br>Restaurer les versions précédentes<br>Inclure dans la bibliothèque<br>Épingler à l'écran de démarrage<br>Envoyer vers<br>Couper<br>Copier | <ul> <li>Supprimer l'accès</li> <li>CLIC</li> <li>Enedis</li> <li>MSA</li> <li>TRESOR</li> <li>Des personnes spécifiques</li> </ul> |
| Créer un raccourci<br>Supprimer<br>Renommer<br>Propriétés                                                                                                    |                                                                                                    |

Aller sur le dossier puis faire un clic droit et aller sur « accorder l'accès à « puis choisir un utilisateur »

## Partager les éléments :

| ÷ | a Accès réseau                                                                                                    |
|---|----------------------------------------------------------------------------------------------------|
| e | Voulez-vous partager les éléments sélectionnés ?<br>Pour partager ces éléments, Windows requiert votre autorisation. Si vous cliquez sur Non, les éléments<br>sélectionnés ne seront pas partagés. |
|   | Oui, partager les éléments.                                                                                                    |
|   | → Non, ne pas partager les éléments.                                                                                                    |

Annuler

Faire le même pour tous les utilisateurs

Le chemin d'accès pour chaque dossier est : Dossier Partages : F:\Partages Dossier CLIC : F:\Partages\CLIC Dossier Enedis : F:\Partages\Enedis Dossier MSA : F:\Partages\MSA Dossier TRESOR : F:\Partages\TRESOR

#### Le chemin d'accès réseau pour chaque dossier est :

Dossier Partages : \\WIN-R10K74RNQ59\Partages Dossier CLIC : \\WIN-R10K74RNQ59\Partages\CLIC Dossier Enedis : \\WIN-R10K74RNQ59\Partages\Enedis Dossier MSA : \\WIN-R10K74RNQ59\Partages\MSA Dossier TRESOR : \\WIN-R10K74RNQ59\Partages\TRESOR

Pour que l'utilisateur ait un contrôle total a son dossier partagé on va avoir besoin de faire des modifications sur les propriétés du dossier dans l'onglet « sécurité » puis aller sur l'utilisateur souhaité et cliquer sur modifier.

| SI | O | 1  |
|----|---|----|
| 5  | 0 | ÷. |

| Propriétés de : CLIC                                                                                                    | ×                                  |
|----------------------------------------------------------------------------------------------------|------------------------------------|
| Général Partage Sécurité Versions pr                                                                                                    | écédentes Personnaliser            |
| Nom de l'objet : F:\Partages\CLIC                                                                                                    |                                    |
| Noms de groupes ou d'utilisateurs :                                                                                                    |                                    |
| y 🔐 Système                                                                                                    |                                    |
| CLIC (WIN-R10K74RNQ59\CLIC)                                                                                                    |                                    |
| Administrateur (WIN-R10K74RNQ59                                                                                                    | \Administrateur)                   |
| Administrateurs (WIN-R10K74RNQ5                                                                                                    | 9\Administrateurs)                 |
| Pour modifier les autorisations, cliquez sur                                                                                                    | Modifier                           |
| Autorisations pour CLIC                                                                                                    | Autoriser Refuser                  |
|                                                                                                    |                                    |
| Contrôle total                                                                                                    | ^                                  |
| Contrôle total<br>Modification                                                                                                    |                                    |
| Contrôle total<br>Modification<br>Lecture et exécution                                                                                                    | ✓                                  |
| Contrôle total<br>Modification<br>Lecture et exécution<br>Affichage du contenu du dossier                                                                                   | ×                                  |
| Contrôle total<br>Modification<br>Lecture et exécution<br>Affichage du contenu du dossier<br>Lecture                                                                        |                                    |
| Contrôle total<br>Modification<br>Lecture et exécution<br>Affichage du contenu du dossier<br>Lecture<br>Écriture                                                            | *<br>* * * *                       |
| Contrôle total<br>Modification<br>Lecture et exécution<br>Affichage du contenu du dossier<br>Lecture<br>Écriture<br>Pour les autorisations spéciales et les para<br>Avancé. | mètres avancés, cliquez sur Avancé |
| Contrôle total<br>Modification<br>Lecture et exécution<br>Affichage du contenu du dossier<br>Lecture<br>Écriture<br>Pour les autorisations spéciales et les para<br>Avancé. | mètres avancés, cliquez sur Avancé |

Cocher la case « Contrôle total qui permettra à l'utilisateur de pouvoir faire tout se qu'il veut dans le dossier :

| Autorisations pour CLIC                                                                                                    |                      | 2                    |
|----------------------------------------------------------------------------------------------------|----------------------|----------------------|
| Sécurité                                                                                                    |                      |                      |
| Nom de l'objet : F:\Partages\CLIC                                                                                                    |                      |                      |
| Noms de groupes ou d'utilisateurs :                                                                                                    |                      |                      |
| Système                                                                                                    |                      |                      |
| CLIC (WIN-R10K74RNQ59\CLI                                                                                                    | C)                   |                      |
| administrateur (WIN-R10K74RN                                                                                                    | IQ59\Administrate    | ur)                  |
| Administrateurs (WIN-R10K74R)                                                                                                    | NQ59\Administrat     | eurs)                |
|                                                                                                    |                      |                      |
|                                                                                                    |                      |                      |
|                                                                                                    |                      |                      |
|                                                                                                    | Ajouter              | Supprimer            |
| Autorisations pour CLIC                                                                                                    | Ajouter<br>Autoriser | Supprimer<br>Refuser |
| Autorisations pour CLIC<br>Contrôle total                                                                                                    | Ajouter<br>Autoriser | Supprimer<br>Refuser |
| Autorisations pour CLIC<br>Contrôle total<br>Modification                                                                                                    | Ajouter<br>Autoriser | Supprimer<br>Refuser |
| Autorisations pour CLIC<br>Contrôle total<br>Modification<br>Lecture et exécution                                                                                          | Ajouter<br>Autoriser | Supprimer<br>Refuser |
| Autorisations pour CLIC<br>Contrôle total<br>Modification<br>Lecture et exécution<br>Affichage du contenu du dossier                                                       | Ajouter<br>Autoriser | Supprimer Refuser    |
| Autorisations pour CLIC<br>Contrôle total<br>Modification<br>Lecture et exécution<br>Affichage du contenu du dossier<br>Lecture                                            | Ajouter<br>Autoriser | Supprimer Refuser    |
| Autorisations pour CLIC<br>Contrôle total<br>Modification<br>Lecture et exécution<br>Affichage du contenu du dossier<br>Lecture<br>Informations sur le contrôle d'accès et | Ajouter<br>Autoriser | Supprimer Refuser    |

L'utilisateur a maintenant le contrôle total du dossier.

En limitant l'accès au dossier uniquement au compte portant le même nom que le dossier, on renforce la sécurité car seuls les utilisateurs autorisés en ont l'accès.

L'accès total au dossier va permettre que l'administrateur n'ait pas tout le temps besoin d'intervenir pour des besoins spécifiques du dossier.

## 4) Réalisation des tests

#### Test 1 :

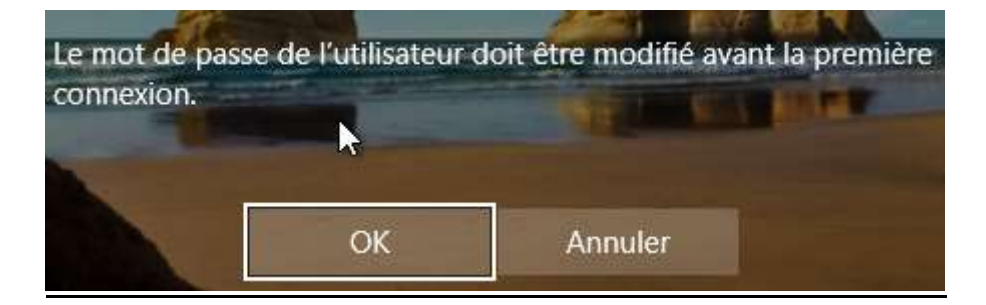

## Connecter un lecteur réseau :

|   | Développer                       |
|---|----------------------------------|
| • | Gérer                            |
|   | Épingler à l'écran de démarrage  |
|   | Connecter un lecteur réseau      |
|   | Ouvrir dans une nouvelle fenêtre |
|   | Épingler à Accès rapide          |
|   | Déconnecter un lecteur réseau    |
|   | Ajouter un emplacement réseau    |
|   | Supprimer                        |
|   | Renommer                         |
|   | Propriétés                       |

## Terminer :

|                 | er un lecteur reseau                                                              |
|-----------------|-----------------------------------------------------------------------------------|
| À quel do       | ssier réseau voulez-vous vous connecter ?                                         |
| Spécifiez la le | ettre désignant le lecteur et le dossier auxquels vous souhaitez vous connecter : |
| Lecteur :       | Z: ~                                                                              |
| Dossier :       | \\WIN-R10K74RNQ59\Partages\Enedis V Parcourir                                     |
|                 | Exemple : \\serveur\partage                                                       |
|                 | Se reconnecter lors de la connexion                                               |
|                 | Se connecter à l'aide d'informations d'identification différentes                 |
|                 | Se connecter à un site Web permettant de stocker des documents et des images.     |

Terminer

Annuler

# Ajout d'un document dans le répertoire :

|          | I I I Acouel                                                                                                    | Partage attions          | Géner<br>ge Outlis de lecteur | Enedia (//WIN-R10674                          | RNQ50 Partagen) (Z-)                          | - = ×                                 |
|----------|----------------------------------------------------------------------------------------------------|--------------------------|-------------------------------|-----------------------------------------------|-----------------------------------------------|---------------------------------------|
| <b>h</b> | Acces repide     Sureou     Telechargene     Documents     Documents     mages     GePC     GePC     wro-R106348 | Hum<br>Hum<br>I test Bre | (IIIWWA-RIDETARIACSER)<br>A   | artagen) (2.3<br>Modefie le<br>36/00/2024 17: | w δ) Eacherder di<br>Type<br>50 Document tota | res : Erestis (U.W., φ<br>Tabe<br>DKg |
|          | 1 élément                                                                                                    |                          |                               |                                               |                                               |                                       |

## Modification du document :

| Rechter Accueil     Partage Attichage   Outlik de ledeur <ul> <li>CePC</li> <li>Réseau</li> <li>WINS-RIOK74RNQ31</li> </ul> Wins-RIOK74RNQ31 | ±1 <u>8</u>                                                                                                    | Gérer             | Emailie (\\Withia RTCHC74R94C259 | P(Partageri) (Z)       | - 11 2              | ×. |
|----------------------------------------------------------------------------------------------------|----------------------------------------------------------------------------------------------------|-------------------|----------------------------------|------------------------|---------------------|----|
| <ul> <li>CePC</li> <li>Réseau</li> <li>WIN-RTOK74RNQSI</li> </ul>                                                                            | Fichier Accueil Partage Affichage                                                                                          | Outris de lecteur |                                  |                        | -                   | 0  |
| Acces repide   Bureau   Téléchargement #   Document exte   Document exte   Images     Réseau   WINN-RTOK74RNQSI                              | ← ↑ = + Ce PC + Enedis (\\WIN                                                                                              | -R10K74RNQ59\Par  | tages) (Zi) v č                  | Rechercher da          | na : Enedia (11W "A | Ð  |
|                                                                                                    | Accès rapide<br>Bureau<br>Téléchargement #<br>Docurisenta<br>Mom<br>test Enedis<br>Nom<br>test Enedis<br>Nom<br>Est Enedis | A.                | Modifie le<br>18/02/2034 17:51   | Type<br>Document tests | Taile 1 Ke          |    |

# Suppression du document :

| Supprim | er le fichier                                                                                                    | × |
|---------|----------------------------------------------------------------------------------------------------|---|
|         | Voulez-vous vraiment supprimer ce fichier de façon permanente ?<br>test Enedis<br>Type : Document texte<br>Taille : 3 octet(s)<br>Modifié le : 18/02/2024 17:51 |   |
|         | <u>O</u> ui <u>N</u> on                                                                                                    |   |

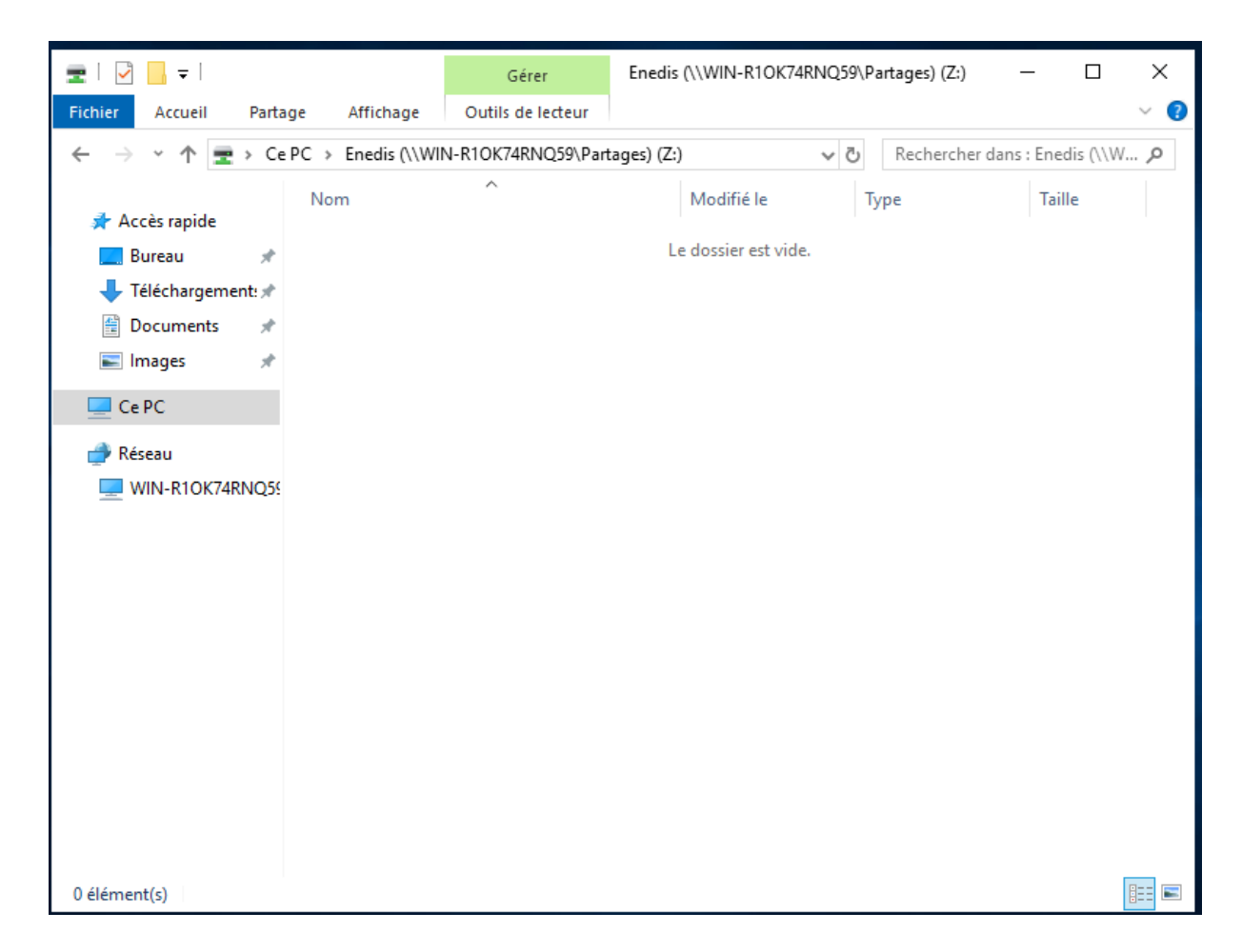

## **TEST 2 :**

## Connection du lecteur réseau

| ·      |                |                                                                                                    | ×  |
|--------|----------------|----------------------------------------------------------------------------------------------------|----|
| ÷      | 🎕 Connect      | er un lecteur réseau                                                                                                    |    |
| e<br>} | À quel do      | ssier réseau voulez-vous vous connecter ?                                                                                                    |    |
| )      | Spécifiez la l | ettre désignant le lecteur et le dossier auxquels vous souhaitez vous connecter :                                                                                                    |    |
| 1      | Lecteur :<br>S | Z:  V VWIN-R10K74RNQ59\Partages\Enedis Parcourir  Exemple : \\serveur\partage Se reconnecter lors de la connexion Se connecter à l'aide d'informations d'identification différentes Se connecter à un site Web permettant de stocker des documents et des images. |    |
|        |                | Terminer Annule                                                                                                    | er |

## Message d'erreur :

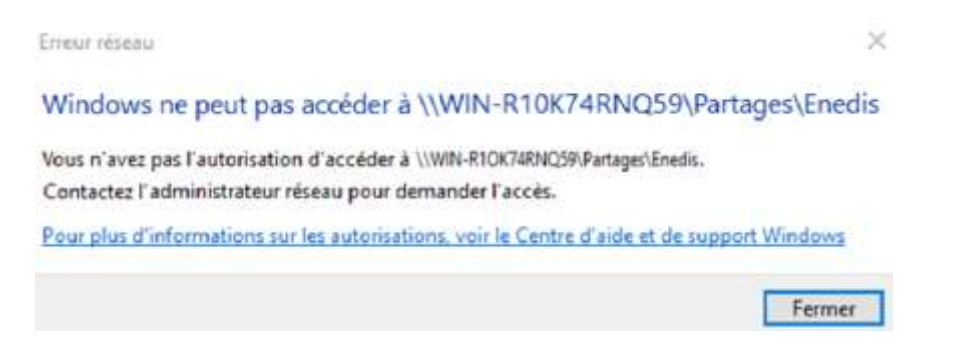

Le message d'erreur montre que la gestion des partages est bien fonctionnelle car il nécessite l'appel d'un administrateur pour que ce compte ait accès à ce dossier.